## HƯỚNG DẪN MUA GÓI LƯỢT KÝ TRÊN APP SMARTCA

Bước 1

Đăng nhập vào app SmartCA

Bước 2

Chọn gói cước muốn mua và thanh toán theo hướng dẫn

|                                                                            | PS03<br>03 lurot ky         | 16.500 VND/gói<br>- 01 +                               | 🕒 Tên gó:                                                            | ×<br>PS03 - 3 luņt ký                                            |                                           |     |
|----------------------------------------------------------------------------|-----------------------------|--------------------------------------------------------|----------------------------------------------------------------------|------------------------------------------------------------------|-------------------------------------------|-----|
|                                                                            | PS20<br>20 krat ký          | 38.500 VND/gói<br>- 01 +                               | <ul> <li>Sö lượng:</li> <li>Đơn giá:</li> <li>Thành tiền:</li> </ul> | - 01 +<br>16.500 đ<br>16.500 đ                                   | Thông tin dơn hàng<br>Mua lượt ký SmartCA | Ľ   |
| Chọn tải kiệu cần ký:<br>Định đang trở trợi (pát', vini, đocx, akis, pạtr) | PS50<br>50 lurgt ký         | 55.000 VND/gói                                         |                                                                      |                                                                  | Phương thác thanh loàn<br>Phí giao dịch   |     |
| E G                                                                        |                             |                                                        |                                                                      |                                                                  | VNPT Money     Thé thanh toán quốc tế     |     |
| Mua lugt ký Câu hồi thường Lịch sử cập nhật<br>giệp                        |                             |                                                        |                                                                      |                                                                  | Thể ATM và Tải khoản Ngân hàng            |     |
| Tống đài CSKH Đối mặt khẩu Đối mã PN                                       | Tống thanh tuán<br>16.500 đ | (Tổng lượt ký: 03)<br>(Đã bao gồm 10% VAT)<br>Tiếp tục | Tổng thanh toán<br>16.500 đ<br>Quay Iai                              | (Tổng lượt ký: <b>03</b> )<br>(Đà bao gồm 10% VAT)<br>Thanh toán |                                           |     |
|                                                                            |                             |                                                        |                                                                      |                                                                  | 35 tilm thanh tode                        | 50. |

Thanh toán thành công hệ thống thực hiện khởi tạo dịch vụ hệ thống và gửi thông báo về app VNPT SmartCA, đồng thời gửi email cho khách hàng

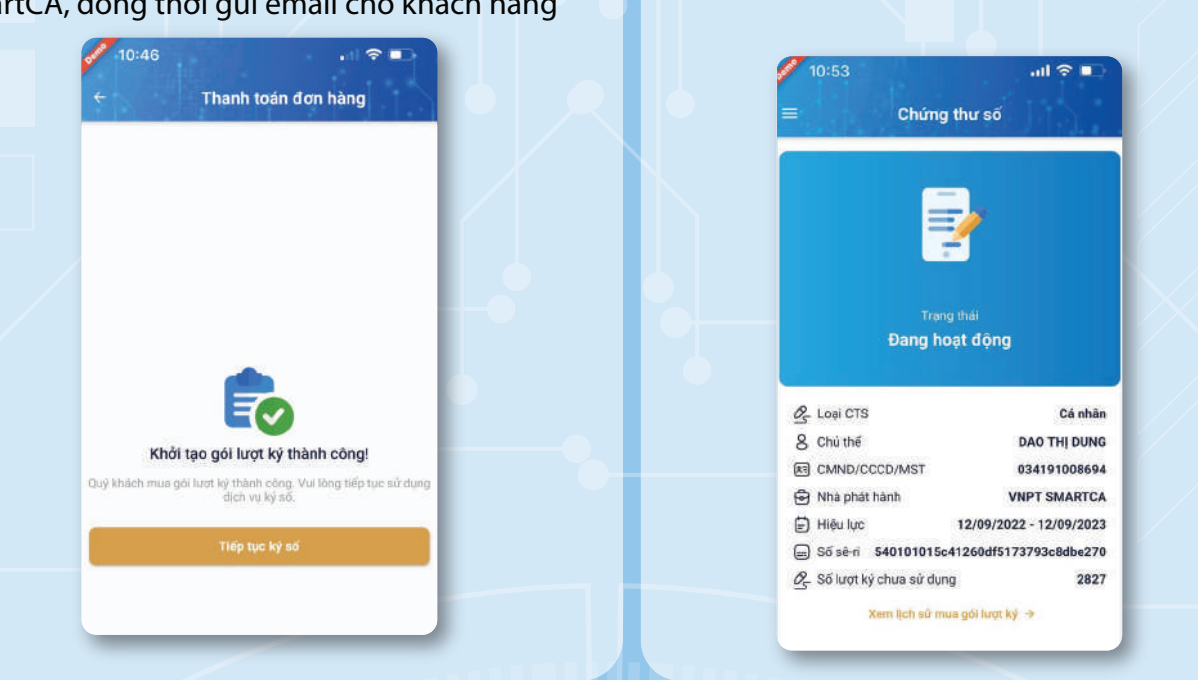

Thông tin liên hệ: Tập đoàn Bưu chính Viễn thông Việt Nam (VNPT) Tổng đài Hỗ trợ miễn phí: 1800.1260 Email: cskh@vnpt.vn

Website: smartca.vnpt.vn

Khách hàng có thể kiểm tra lượt ký khả

dụng lại mục Chứng thư số.

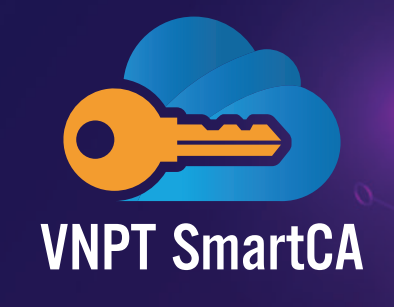

# HƯỚNG DẪN ĐĂNG KÝ CẤP CHỮ KÝ SỐ VNPT SMARTCA DÀNH CHO KHÁCH HÀNG CÁ NHÂN

## Chữ ký số là gì?

Chữ ký số là thông tin đi kèm dữ liệu nhằm mục đích xác định người ký dữ liệu đó và xác nhận sự chấp thuận của người ký với nội dung thông điệp dữ liệu được ký. Chữ ký số có vai trò tương đương với chữ ký tay của cá nhân hoặc như con dấu của một tổ chức, doanh nghiệp.

## Lơi ích của chữ ký số:

- Sử dụng để thực hiện các giao dịch điện tử trên các nền tảng: Cổng dịch vụ công, một cửa điên tử,...
- Xác thực cá nhân trong các giao dịch Chứng khoán, ngân hàng...
- Ký số trong các giao dịch hợp đồng điện tử, hợp đồng lao động...

## Ưu điểm chữ ký số từ xa VNPT SmartCA:

- Ký số dễ dàng mọi lúc, mọi nơi, trên mọi thiết bị pc/laptop/mobile
- Không cần cài đặt phần mềm phức tạp hay thiết bị phần cứng chuyên dụng
- Đáp ứng các tiêu chuẩn pháp lý trong nước và quốc tế
- Chi phí linh hoạt, phù hợp cho mọi đối tượng

- dành cho cá nhân:
- gói lượt ký)
- Miễn phí lượt ký trên các nền tảng dịch vụ công

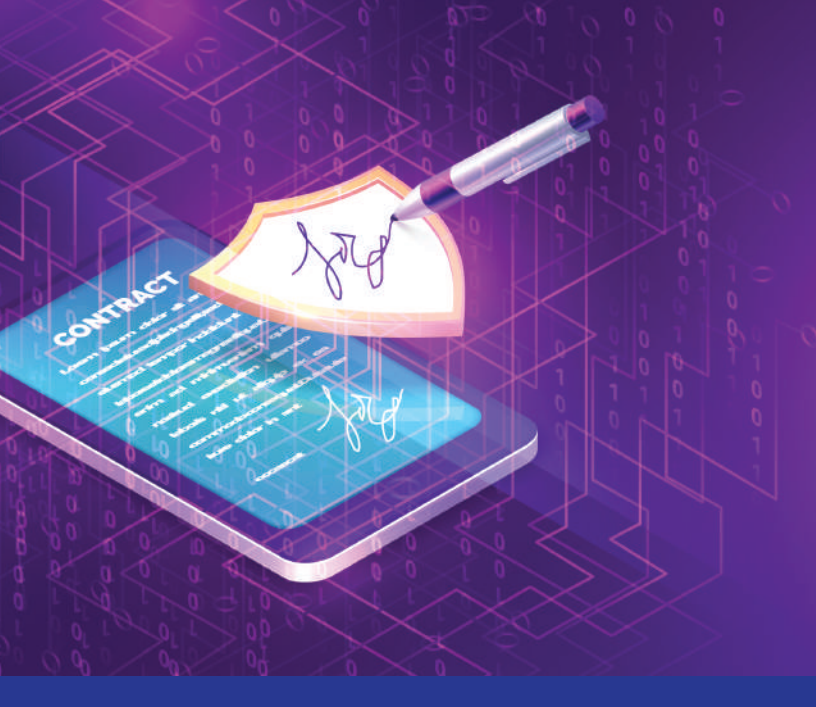

## Ưu đãi lớn từ VNPT

Đồng hành cùng chuyển đổi số quốc gia, VNPT triển khai chương trình ưu đãi chữ ký số

• Miễn phí gói Chứng thư số thời hạn thời hạn 1 năm cho người dân (chưa bao gồm chi phí

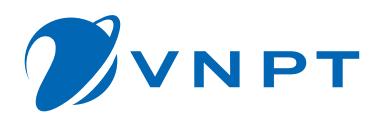

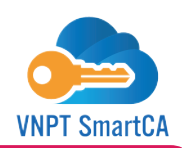

## HƯỚNG DẪN ĐĂNG KÝ VÀ KÍCH HOẠT CHỨNG THƯ SỐ BẰNG PHƯƠNG THỨC ĐIỆN TỬ TRÊN APP VNPT SMARTCA

Lưu ý: Chỉ áp dụng đăng ký tài khoản cho khách hàng cá nhân chưa từng được cấp chữ ký sô từ xa VNPT SmartCA và trên thiết bị chưa kích hoạt tài khoản SmartCA trước đó.

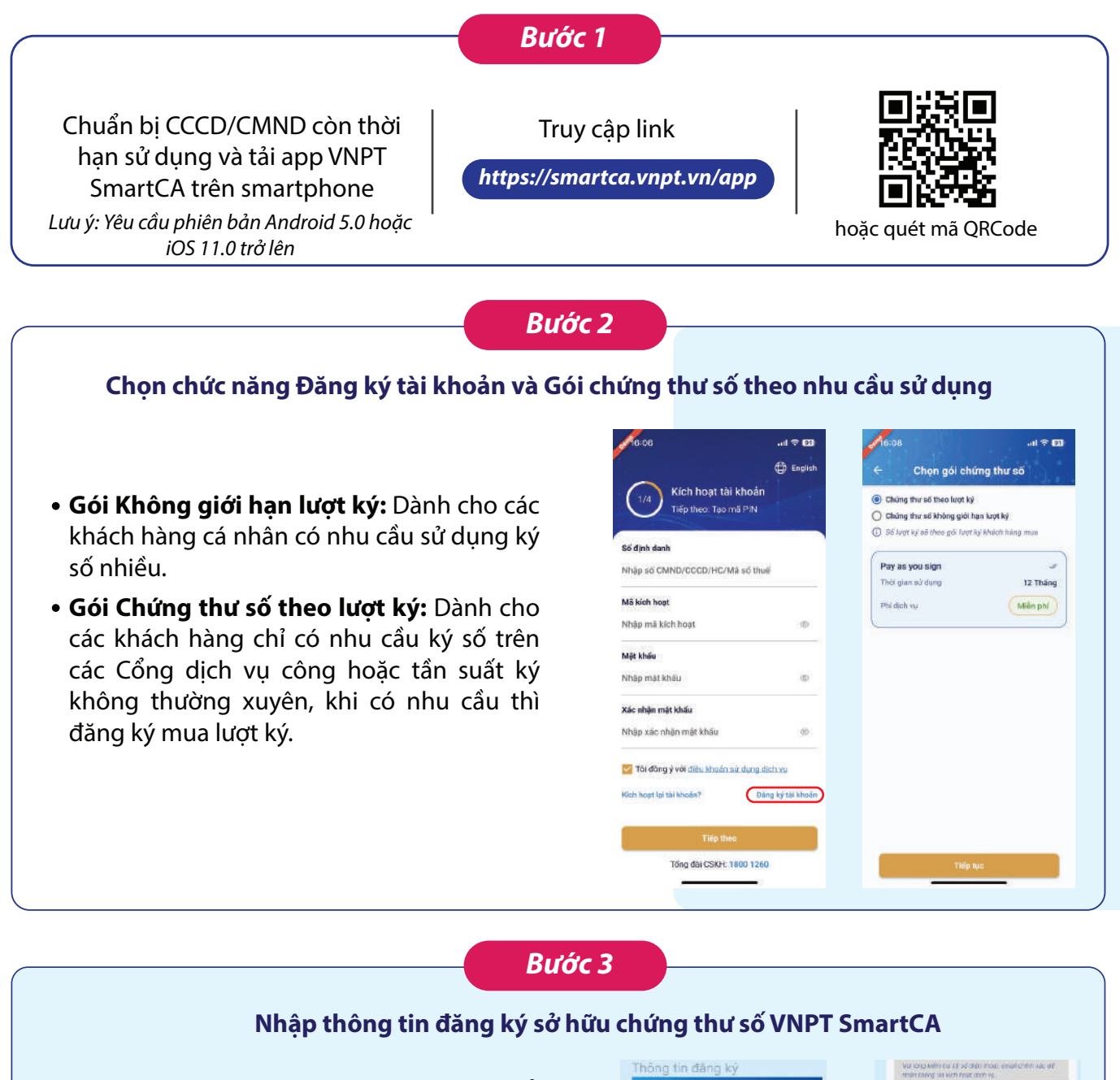

- Người dùng nhập các thông tin đăng ký sở hữu chứng thư số theo đúng thông tin trên giấy tờ CCCD/CMND. Lưu ý: Phần họ tên cần nhập đúng vị trí các dấu như trên giấy tờ
- Thông tin liên hệ: Email/Số điện thoại: Nhập đúng email/điện thoại thường xuyên sử dụng để nhận được mã kích hoạt SmartCA.
- Địa chỉ liên hệ: Nhập theo địa chỉ sinh sống hoặc nơi làm việc hiện tại (không nhất thiết theo CCCD/CMND)

| ong tin dang ky                                           |              | ALIGN LODING IN MUCH PARTY (COLD                                                                | NE. |  |
|-----------------------------------------------------------|--------------|-------------------------------------------------------------------------------------------------|-----|--|
| 8:41 all 🕈 🗰                                              |              | Eral                                                                                            |     |  |
| 🛨 Thông tin đáng ký ch                                    | nung thư số  |                                                                                                 |     |  |
| wal lang mile within was plur helps in the life, \$6 COOM |              | Số điện thuội<br>Q                                                                              |     |  |
| Thing the people of hims shares that all                  |              | Địa chỉ liên hệ                                                                                 |     |  |
| Họtên                                                     |              | siverying the tracking the leafer without one of the team to<br>then so deep hill the mass with |     |  |
| experimental and                                          |              | Tink/Triam and                                                                                  |     |  |
| spro-scolar mention criter.                               |              | His NOI                                                                                         | ~   |  |
| and stills the statement these                            |              | Quin/Huytin                                                                                     |     |  |
| Chùng minin nhân clân                                     |              | тау не                                                                                          | ×   |  |
| Dutt teh                                                  |              | Phabog X8                                                                                       |     |  |
| Việt Nam                                                  |              |                                                                                                 | *   |  |
| a the clin                                                |              | Dia chi on tidi.                                                                                |     |  |
| 12/09/2022                                                |              | Alhda sili nihà, derina, and                                                                    |     |  |
| Nalada                                                    |              |                                                                                                 |     |  |
|                                                           |              | Tiếp tục                                                                                        |     |  |
| Thông tin liện bệ sử dụng                                 | chứng thự số |                                                                                                 |     |  |

#### Bước 4

#### Thực hiện Thanh toán dịch vụ (nếu có)

#### Người dùng có thể thực hiện thanh toán qua các hình thức Ví VNPT Money/Thẻ tín dụng/ Thẻ ATM

#### Bước 5

#### Kích hoạt và xác thực thông tin đăng ký chứng thư số theo phương thức điện tử

Người dùng thực hiện kích hoạt tài khoản SmartCA theo thông tin gửi về qua SMS/Email. Thực hiện xác thực giấy tờ (eKYC)và ký Hợp đồng đăng ký dịch vụ theo phương thức điện tử trên app và chờ VNPT-CA thẩm định hồ sơ

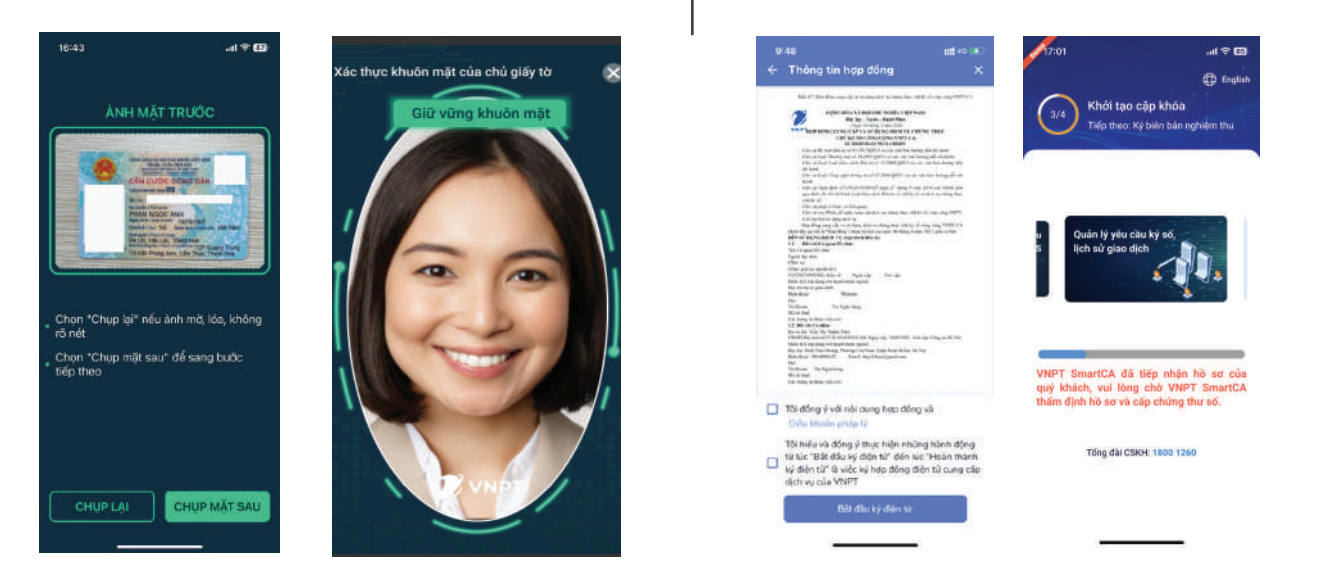

Lưu ý: Người dùng có thể thoát/rời màn hình app SmartCA trong thời gian chờ thẩm định hồ sơ

### Ви́ос б

#### Ký Biên bản nghiệm thu

Sau khi VNPT xác thực hồ sơ điện tử, người dùng sẽ nhận được thông báo Yêu cầu cấp chứng thư số đã được duyệt từ VNPT-CA. Khi đó, người dùng sẽ đăng nhập vào app để thực hiện ký Biên bản nghiệm thu hoàn tất quá trình đăng ký và sử dung chứng thư số.

| Chứng thư số của cấp bởi VNPT-CA | thư số now<br>Quý khách đã được |                                                                                                    | en bán nghiêm thu                                                                                              |  |
|----------------------------------|---------------------------------|----------------------------------------------------------------------------------------------------|----------------------------------------------------------------------------------------------------|--|
|                                  |                                 | 4/4                                                                                                    | _                                                                                                    |  |
| Thời gian yêu cầu:               |                                 | ← 🕴 BIÊN BẢN                                                                                                    | NGHIỆM THU.pdf                                                                                                 |  |
| 13/01/2023 05:09 CH              |                                 |                                                                                                    |                                                                                                    |  |
| Ten üng dung lién kilt:          |                                 | 12223/0277                                                                                                    | 1/1                                                                                                    |  |
| VNPT SmartCA                     |                                 | Pile 100 - Hond Pile                                                                                                    |                                                                                                    |  |
| Ten fre:                         |                                 | XAC MARK SCHEW THE IDER VILVIET MARKETS A                                                                                                    |                                                                                                    |  |
| BIÉN BÁN NGHIÉM THU pdf          |                                 | 0. at -in 00 0.at he                                                                                                    |                                                                                                    |  |
|                                  |                                 | 1747E per concerning can be likely being die<br>die overstehete un spray dieb og. Ogs beinens<br>og die ober og                                                                                                    | ncarrag vo diag actar dan dan vo VIVI baarC.A<br>Ang vo ting bi vo sin stair ain shing vo dirit vo Al rang vis |  |
| Kich thước                       |                                 | 1. Thing the defree 1997 (marel. 4)                                                                                                    |                                                                                                    |  |
| 300KB                            |                                 | + lines Salesen; D. Considering<br>- Ticklash Song Planc Spir. Sale                                                                                                    | tion to                                                                                                    |  |
| Mô tả giao dịch:                 |                                 | <ul> <li>To boardo er Poblik Contractor</li> <li>METEN/ECCES (SM/0754)</li> <li>Note the DPM/0802 (P.2549)</li> </ul>                                                                                                    |                                                                                                    |  |
| Kỷ biên bản nghiệm thu           |                                 | <ul> <li>Name and the second second seco</li></ul> |                                                                                                    |  |
|                                  |                                 | ): Nor angles was totally being:                                                                                                    | COPT Manuff A Reporting vip to door one.                                                                       |  |
|                                  |                                 |                                                                                                    |                                                                                                    |  |
|                                  |                                 |                                                                                                    | AV XSC NBAN                                                                                                    |  |
| Xác nhận                         | ký stř                          |                                                                                                    |                                                                                                    |  |
| Xem tài                          | liệu                            |                                                                                                    |                                                                                                    |  |
|                                  |                                 |                                                                                                    |                                                                                                    |  |

# Hotline miễn phí: **02213.56 89 89**